# Download e Installazione Nuova versione EDF 2023.1 Spring SQL

UDIN

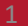

#### Durata del download e tempo richiesto per l'installazione

Dovendo installare una nuova versione di prodotto, il tempo necessario per eseguire l'aggiornamento sarà maggiore rispetto ai consueti microaggiornamenti rilasciati in corso d'anno. Dato che il download e l'installazione sono due processi distinti, possiamo suggerire la seguente sequenza operativa:

- **a.** Avviare il download <u>in qualsiasi momento durante la giornata lavorativa</u> (nel caso di installazione in rete, non interferisce con la normale operatività degli utenti);
- **b.** Eseguire l'installazione: completata la fase di download, provvedere ad eseguire l'installazione dell'aggiornamento <u>nelle ore di non utilizzo del gestionale</u> (come per esempio, durante la pausa pranzo).

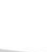

#### Note operative per installare la prima versione dell'anno

#### Come avviare il download

Durante il download di EDF 2023.1 potete continuare ad utilizzare il gestionale. Il download va eseguito dal menù:

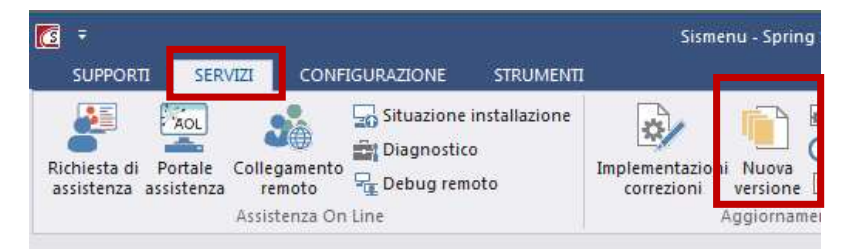

Ove richiesto, selezionare il contesto di esecuzione PRI3 – Profis.

| 🙋 GSET - Verific               | a disponibilita' nuovi aggiorn          | amenti di prodotto   | -         |      | ×  |
|--------------------------------|-----------------------------------------|----------------------|-----------|------|----|
| Si desidera v<br>pubblicati da | erificare la disponibilita'<br>SISTEMI? | di nuovi aggiornamer | iti di pr | odot | to |
| 0                              |                                         | No (F1)              | Si        | (F4) |    |
|                                | ADMIN                                   | -/W1/W1              | 8         |      |    |

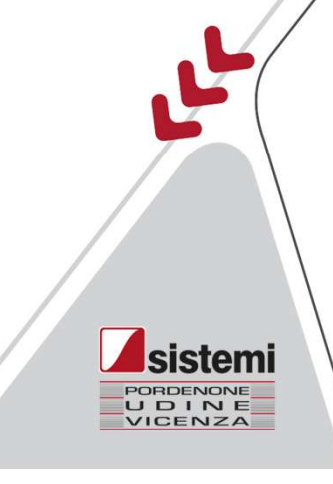

Verrà evidenziata la presenza di EDF 2023.1 da scaricare. Confermarne il download:

|                   |                                                |            | 6                    |                      | • 🗤 • 1 di 1        |           |
|-------------------|------------------------------------------------|------------|----------------------|----------------------|---------------------|-----------|
|                   | Prodotto                                       |            | 5                    | Stato                | Dimensione<br>MB    |           |
| Strumenti di Inte | egrazione Applicativa (SIA) ( Versione 2023.1) |            | Disponibile per l'ac | quisizione           | 1.181               | Dettaglio |
|                   |                                                |            |                      |                      |                     |           |
|                   |                                                |            |                      |                      |                     |           |
|                   |                                                |            |                      |                      |                     |           |
|                   |                                                |            |                      |                      |                     |           |
|                   |                                                |            |                      |                      |                     |           |
|                   |                                                |            |                      |                      |                     |           |
|                   |                                                |            |                      |                      |                     |           |
|                   |                                                |            |                      |                      |                     |           |
|                   |                                                |            |                      |                      |                     |           |
|                   |                                                |            |                      |                      |                     |           |
| 2                 |                                                |            | Abbandona (F1) Ac    | gioma stato (F5) Aci | quisizione Aggiomam | enti (F7) |
|                   |                                                |            | 1                    | in the second second |                     |           |
|                   |                                                | GSET       | ADMIN                | W1/W1                | <b>1</b>            |           |
|                   |                                                |            |                      |                      |                     |           |
|                   |                                                |            |                      |                      |                     |           |
|                   |                                                |            |                      |                      |                     |           |
|                   |                                                | Attenzion  | e                    |                      |                     |           |
|                   |                                                |            |                      |                      |                     |           |
| ., .              | <u>.</u>                                       |            | 11 12 12 2           |                      |                     | nti       |
| L'aggiorna        | amento è disponibile se sono                   | stati inst | allati gli aggio     | rnamenti ED          | r precede           |           |
| L'aggiorna        | amento è disponibile se sono                   | stati inst | allati gli aggio     | rnamenti ED          | r precede           |           |
| L'aggiorna        | amento è disponibile se sono                   | stati inst | allati gli aggio     | rnamenti ED          | r precede           |           |
| L'aggiorna        | amento è disponibile se sono                   | stati inst | allati gli aggio     | rnamenti ED          | r precede           |           |
| L'aggiorna        | amento è disponibile se sono                   | stati inst | allati gli aggio     | rnamenti ED          | r precede           |           |
| L'aggiorna        | <u>,</u><br>amento è disponibile se sono       | stati inst | allati gli aggio     | rnamenti ED          | r precede           |           |

UDIN

Se compare la seguente premere su Conferma:

|                                                                       | [ Avvio acquisizione Aggiorname                                                                                                    | nto prodotto                                                  |                                                                     |                  | - 🗆 ×                             |                                 |           |
|-----------------------------------------------------------------------|----------------------------------------------------------------------------------------------------|---------------------------------------------------------------|---------------------------------------------------------------------|------------------|-----------------------------------|---------------------------------|-----------|
| a compara la coguente videata                                         | E' stata selezionata l'acquis                                                                                                    | izione dei seguer                                             | nti Prodotti:                                                       |                  |                                   |                                 |           |
|                                                                       | - Strumenti di Integrazione                                                                                                    | Applicativa (SIA)                                             | (Versione 2023.1)                                                   |                  |                                   |                                 |           |
| remere su Conferma:                                                   | Totale aggiornamenti da ad                                                                                                    | quisire 1.                                                    | 181 MB                                                              |                  |                                   |                                 |           |
|                                                                       | Il trasferimento potrebbe ric<br>a seconda della qualità del o<br>periodo e' <u>comunque possit</u><br>su tutte le Stazioni di Lavor | hiedere un temp<br>collegamento ad<br>ile continuare la<br>o. | o più o meno lungo<br>Internet; in tale<br><u>normale attivita'</u> |                  |                                   |                                 |           |
|                                                                       | Attenzione: il trasferimento<br>a seguito di un riavvio del co                                                                       | proseguirà in mo<br>omputer                                   | dalità nascosta anche                                               |                  |                                   |                                 |           |
|                                                                       |                                                                                                    |                                                               |                                                                     |                  |                                   |                                 |           |
|                                                                       |                                                                                                    |                                                               |                                                                     |                  |                                   |                                 |           |
|                                                                       |                                                                                                    |                                                               |                                                                     |                  |                                   |                                 |           |
|                                                                       | Notifica via e-mail l'avven                                                                                                    | uta acquisizione                                              | al termine delle operazi                                            | oni              |                                   |                                 |           |
|                                                                       | Mittente <gcor.automatic< td=""><td>@dominio.local:</td><td>•</td><td></td><td></td><td></td><td></td></gcor.automatic<>             | @dominio.local:                                               | •                                                                   |                  |                                   |                                 |           |
|                                                                       | Notifica ai seguenti indiriz                                                                                                    | zi e-mail                                                     |                                                                     |                  |                                   |                                 |           |
|                                                                       |                                                                                                    |                                                               |                                                                     |                  | ^                                 |                                 |           |
| ,                                                                     |                                                                                                    | - ×                                                           |                                                                     |                  |                                   |                                 |           |
|                                                                       |                                                                                                    |                                                               |                                                                     |                  |                                   |                                 |           |
| E' stata avviata l'acquisizione d                                     | ei prodotti selezionati                                                                                                    |                                                               |                                                                     |                  | ~                                 |                                 |           |
| Si ricorda che e' possibile conti                                     | nuare la normale attivita' su t                                                                                                    | utte le                                                       |                                                                     | Conforma (Invio) | Abbandona (E1)                    |                                 |           |
| Stazioni di Lavoro. Al termine d<br>notifica di termine delle operazi | ell'acquisizione verra' inviata i<br>oni.                                                                                            | una                                                           |                                                                     | Contenna (Invio) | Abbandona (F1)                    |                                 |           |
|                                                                       |                                                                                                    | Avvio acquisizione Aggiorna                                   | imento prodotto                                                     |                  |                                   | - • ×                           |           |
| OK (In                                                                | vio)                                                                                                    |                                                               | Prodotto                                                            |                  | Stato                             | Dimensione<br>MB                |           |
| Dei eliegere eu OK                                                    |                                                                                                    | Strumenti di Integrazione                                     | Applicativa (SIA) (Versione 2023.1)                                 | G                | ia' acquisito                     | 1.181 Dettaglio                 |           |
| POI CIICCARE SU OK                                                    |                                                                                                    |                                                               |                                                                     |                  |                                   |                                 |           |
| E attendere l'acquisizione dell'ag                                    | ggiornamento                                                                                                    |                                                               |                                                                     |                  |                                   |                                 |           |
|                                                                       |                                                                                                    |                                                               |                                                                     |                  |                                   |                                 | Cictomi   |
|                                                                       |                                                                                                    |                                                               |                                                                     |                  |                                   |                                 | BOBDENONE |
|                                                                       |                                                                                                    | 3                                                             |                                                                     | Abl              | bandona (F1)   Aggioma stato (F5) | Acquisizione Aggiornamenti (F7) |           |
|                                                                       |                                                                                                    |                                                               |                                                                     | GSET             | ADMIN W1/W                        | 1 😼 😾 🔐                         |           |

#### Come eseguire l'installazione

1. Esecuzione copie di backup: E' fondamentale iniziare l'installazione di un nuovo aggiornamento solo se sono state eseguite le copie del gestionale (programmi + database). In caso di problemi durante l'installazione dell'aggiornamento potrebbe essere necessario ripristinare le copie e procedere nuovamente alla sua installazione. Eseguite quindi la copia del Database e dei programmi, accedendo al server.

#### 2. Installazione dell'aggiornamento:

Per gli Utenti che operano in ambiente di rete e laddove sia possibile, suggeriamo di seguire la sequenza operativa di seguito riportata per una corretta installazione dell'aggiornamento:

- a. Eseguire il riavvio del server;
- b. Completato il riavvio del server e come prima operazione, sempre dal server accedere alla procedura con un unico operatore (NB: nessun altro operatore acceda nel frattempo alla procedura). Nessun utente dovrà accedere al programma fino al termine degli aggiornamenti altrimenti si bloccherà la procedura di installazione aggiornamenti.

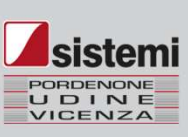

#### Installazione aggiornamento

Richiamare la funzione precedente "Nuova versione":

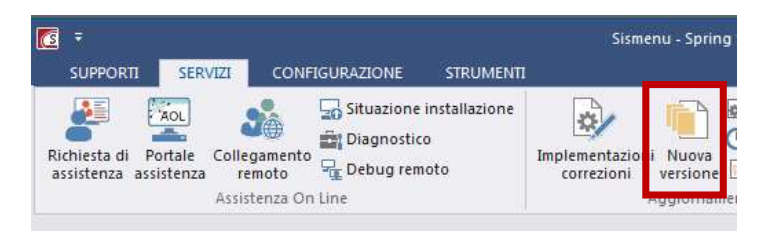

Ove richiesto, selezionare il contesto di esecuzione PRI3 – Profis  $\rightarrow$  in questo caso significa che EDF è installato in una cartella diversa rispetto al gestionale (**EDF in modalità separata**) e quindi sarà necessario **seguire anche le note di pag. 10** ("Aggiornamento dei programmi di ambiente sul gestionale in presenza di EDF in modalità separata").

Verrà evidenziata la presenza dell'aggiornamento di EDF 2023.1 da installare. Per avviarne l'installazione premere il tasto <**Installa**>

|                              |                                   |  | Righe:   |
|------------------------------|-----------------------------------|--|----------|
| Strumenti di Integrazione Ap | pplicativa (SIA) (Versione 2023.1 |  | Installa |
|                              |                                   |  |          |

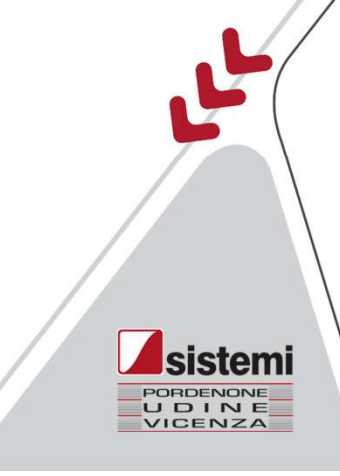

Viene evidenziata la necessità di aver eseguito il Backup prima di procedere con l'installazione. Se avete eseguito il backup premete < **Prosegui e installa**>

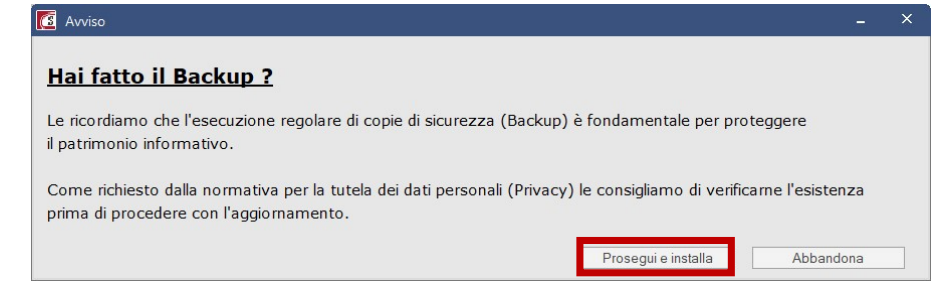

Viene visualizzato l'elenco della documentazione disponibile per l'aggiornamento in corso. Dopo aver consultato la documentazione, premete **Prosegui**> per avviare l'installazione dell'aggiornamento.

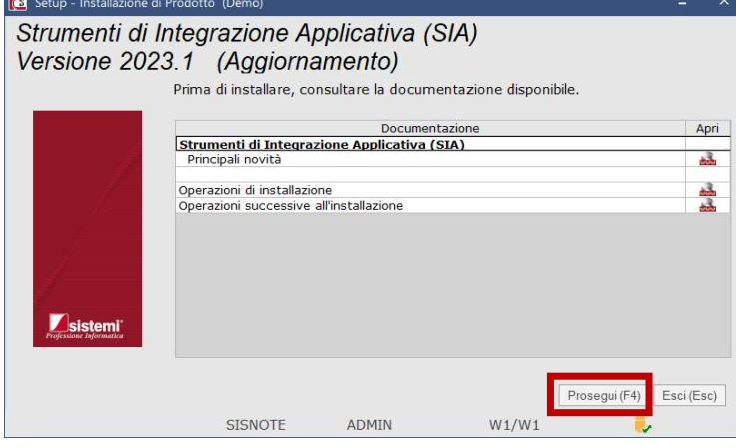

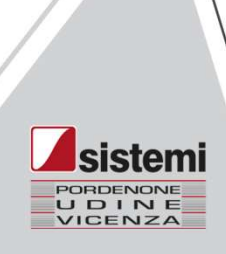

Viene visualizzato l'elenco delle procedure oggetto di aggiornamento (solo quelle effettivamente presenti sul vostro elaboratore); procedete con <**Avanti**> e quindi confermate con <**Avvia** Installazione>

| Installazione di Prodotto                                                                                                  | - 🗆 ×                                                                                                    |
|----------------------------------------------------------------------------------------------------|----------------------------------------------------------------------------------------------------|
| Strumenti di Integrazione Applicativa (SIA)<br>Versione 2023.1 (Aggiornamento)<br>Prodotti disponibili per l'installazione | Conferma avvio installazione Strumenti di Integrazione Applicativa (SIA) Versione 2023.1 (Aggiornamento)                                                                                                    |
| Descrizione                                                                                                    | Riepilogo degli oggetti selezionati per l'installazione                                                                                                    |
| ✓       Elaborazione Dati Fiscali                                                                                          | Direttive di installazione:<br>Direttiva base C:\SISTEMI\SPRINGSQL<br>Direttiva programmi C:\SISTEMI\SPRINGSQL\PROG32<br>Direttiva dati C:\SISTEMI\SPRINGSQL\DATI<br>Riferimenti Database di installazione:<br>Nome server database PC-GIULIA\SISTEMI<br>Nome utente server lettore<br>Nome Database SPRINGSQL<br>Prodotti selezionati per l'installazione:<br>Ambiente - Programmi accessori (30.4)<br>Anagrafica Generale<br>Archiviazione Operativa<br>Conversioni PROFIS3<br>Modello F24 |
|                                                                                                    | Indietro (F1)         Avvia Installazione (F4)         Esci (Esc)                                                                                                    |
| 2 Modalità d                                                                                                    | Setup ADMIN W1/W1                                                                                                    |
| Setup ADMIN W                                                                                                    |                                                                                                    |

#### AGGIORNAMENTO DEI PROGRAMMI DI AMBIENTE SUL GESTIONALE IN PRESENZA DI EDF IN MODALITA' SEPARATA

L'aggiornamento 2023.1 installa una nuova versione di ambiente.

Quando il gestionale ed EDF SQL non condividono la stessa cartella di installazione (siamo quindi in presenza di un'installazione di EDF in modalità "separata") è necessario aggiornare i programmi di ambiente anche nella cartella di installazione del gestionale. L'operazione consente di allineare il gestionale con una versione più aggiornata delle funzioni dell'ambiente di esecuzione.

### Il mancato aggiornamento della FIX potrebbe restituire errori nell'accesso al gestionale o nell'esecuzione delle liquidazioni IVA, di conseguenza ne raccomandiamo vivamente l'installazione.

Terminata l'installazione dell'aggiornamento è quindi necessario eseguire l'installazione dei programmi di ambiente sul gestionale.

Se al termine dell'installazione di EDF 2023.1 non vi è possibile procedere all'immediata installazione degli aggiornamenti sulla procedura gestionale, nelle funzioni di integrazione dati verrà emesso un controllo preliminare che ricorderà di effettuare l'installazione della nuova versione di ambiente entro un mese. Trascorso il mese non sarà più possibile utilizzare le funzioni di integrazione dati (es.: chiusure periodiche ed annuali) sino a quando non si esegue l'installazione FIX aggiornata.

- 1. Tutti gli utenti devono essere scollegati dal gestionale;
- 2. Eseguite l'aggiornamento richiamando, dal menù del gestionale, la funzione:

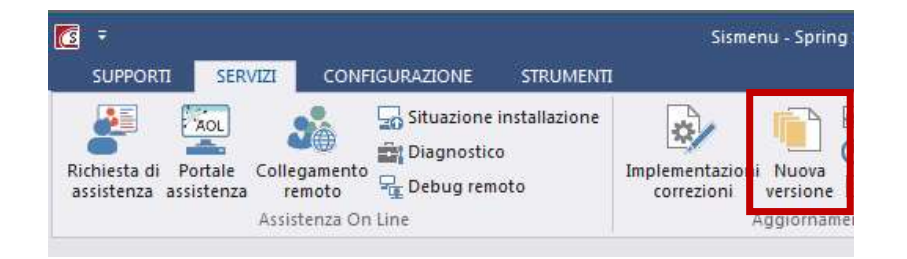

- 3. Selezionate il contesto SpringSQL;
- 4. Alla domanda se si desidera verificare la disponibilità delle implementazioni/correzioni pubblicate da SISTEMI, rispondere NO.

UDIN

5. Selezionate il file "FX.... - Programmi ambiente" ed avviate l'installazione.

### Grazie dell'attenzione

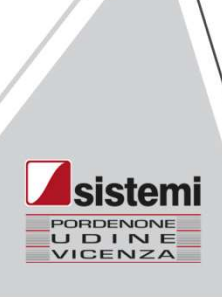